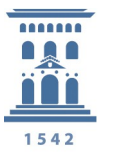

# Protección de la información en mi ordenador. VeraCrypt aplicación para cifrar y proteger la información

La manera de evitar los problemas derivados de que la información privada quede expuesta a personas no autorizadas es sencilla: basta con **cifrar la información**, es decir, almacenarla codificada de tal forma que no pueda acceder a ella alguien que no conozca la **contraseña de cifrado**.

Muchas son las ocasiones en que nos interesa cifrar un archivo:

- Documentos privados almacenados en un ordenador que compartimos o son accesibles a otras personas.
- Documentos almacenados en un portátil, en una unidad usb u otro soporte externo que puede ser susceptible de robo o pérdida.
- Documentos confidenciales adjuntados en un correo electrónico. Los correos que enviamos a través de internet pueden fácilmente ser interceptados por terceras personas. Por otro lado, mientras éstos permanecen en un servidor, pueden estar accesible a terceras personas.

En situaciones como las anteriores puede ser obligado cifrar los documentos. Por supuesto es obligatorio cuando estamos trabajando con datos personales de ficheros declarados de nivel medio-alto de la Universidad de Zaragoza en la Agencia de Protección de Datos .

**VeraCrypt** es una herramienta sucesora de *TrueCrypt*, aplicación discontinuada por sus desarrolladores, que nos permite crear un volumen cifrado que podemos trasladar con seguridad.

Los datos almacenados en un volumen cifrado por **VeraCrypt** quedan ocultos y protegidos de tal forma que sólo se puede acceder a ellos conociendo la contraseña que permite montar un volumen de disco como una unidad/disco virtual. Por ello, es muy importante conocer y **no olvidar dicha contraseña.** 

*VeraCrypt* es un desarrollo de software libre, que se encuentra disponible para los sistemas Windows, Linux y MacOSX

## Instalación de VeraCrypt

Lo primero que haremos será descargarnos la aplicación de la web oficial <u>https://veracrypt.codeplex.com/</u> desde la sección *Download* y elegir la última versión estable para nuestra plataforma.

## Uso de la aplicación VeraCrypt

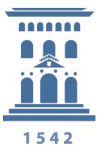

Cuando lanzamos la aplicación ésta será la pantalla principal de funcionamiento. Lo que haremos es crear en un fichero de nuestro equipo un volumen/unidad de disco, o también en un dispositivo USB, Dropbox, GoogleDrive, ...puesto que se trata de usar un fichero para convertirlo en un volumen.

Seleccionaremos la opción "Create Volume"

| olumes/            | System       | Favorites | Tools | Settings | Help        |             |                |                              | Home                      | page |
|--------------------|--------------|-----------|-------|----------|-------------|-------------|----------------|------------------------------|---------------------------|------|
| Drive              | Volume       |           |       |          |             | Size        | Encryption alg | orithm                       | Type                      |      |
| <u></u> Е;         |              |           |       |          |             |             |                |                              |                           |      |
| ]:                 |              |           |       |          |             |             |                |                              |                           |      |
| — К:               |              |           |       |          |             |             |                |                              |                           | =    |
| - M:               |              |           |       |          |             |             |                |                              |                           |      |
| -N:                |              |           |       |          |             |             |                |                              |                           |      |
| _0:                |              |           |       |          |             |             |                |                              |                           |      |
| =P:                |              |           |       |          |             |             |                |                              |                           |      |
| Q:                 |              |           |       |          |             |             |                |                              |                           |      |
| R:                 |              |           |       |          |             |             |                |                              |                           |      |
|                    |              |           |       |          |             |             |                |                              |                           |      |
| S:                 |              |           |       |          |             |             |                |                              |                           |      |
| S:                 |              |           |       |          |             |             |                |                              |                           |      |
| S:                 |              |           |       |          |             |             |                |                              |                           | ÷    |
|                    | Create Volu  | me        |       | Volume 1 | Properties. |             |                | Wipe                         | Cache                     | -    |
| S:<br>T:           | Create Volui | me        |       | Volume 1 | Properties. | ** .        |                | Wipe                         | Cache                     | ]    |
| S:<br>T:<br>Volume | Create Volu  | me        |       | Volume 1 | Properties. | **          |                | Wipe                         | Cache                     |      |
| S:<br>T:<br>Volume | Create Volu  | me        |       | Volume P | Properties. |             | •              | Wipe                         | Cache<br>: File           | -    |
| S:<br>T:<br>Volume | Create Volur | me        | tory  | Volume 1 | Properties. |             | • [<br>s,      | Wipe (<br>Select<br>Select D | Cache<br>: File<br>Device |      |
| S:<br>T:<br>Volume | Create Volur | me        | tory  | Volume P | Properties. | <br>me Tool | •              | Wipe (<br>Select<br>Select D | Cache<br>File<br>Device   |      |

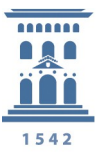

Elegiremos donde queremos crear el volumen, **en un fichero cifrado**, en una partición en un "drive". En este tutorial elegiremos la primera opción, opción por defecto, y marcaremos **Next**.

| VeraCrypt Volume Creation Wizard | VeraCrypt Volume Creation Wizard<br>© Create an encrypted file container<br>Creates a virtual encrypted disk within a file. Recommended for                                                                                                    |
|----------------------------------|----------------------------------------------------------------------------------------------------|
|                                  | <ul> <li>inexperienced users.</li> <li>More information</li> <li>Encrypt a non-system partition/drive</li> <li>Encrypts a non-system partition on any internal or external drive (e.g. a flash drive). Optionally, creates a hidden volume.</li> <li>Encrypt the system partition or entire system drive</li> <li>Encrypts the partition/drive where Windows is installed. Anyone who wants to gain access and use the system, read and write files. etc., will need to enter the correct password each time</li> </ul> |
|                                  | before Windows boots. Optionally, creates a hidden system.       More information about system encryption       Help     < Back                                                                                                    |

Creamos un **volumen de tipo común**. En este tutorial elegiremos la primera opción, opción por defecto, y marcaremos **Next** 

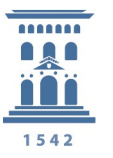

| 0 | Standard VeraCrypt volume                                                                                                    |
|---|----------------------------------------------------------------------------------------------------|
|   | Select this option if you want to create a normal VeraCrypt volume.                                                                                                    |
| 0 | Hidden VeraCrypt volume                                                                                                    |
|   | It may happen that you are forced by somebody to reveal the<br>password to an encrypted volume. There are many situations<br>where you cannot refuse to reveal the password (for example,<br>due to extortion). Using a so-called hidden volume allows you to<br>solve such situations without revealing the password to your<br>volume. |
|   | More information about hidden volumes                                                                                                    |

Seguimos el asistente para la creación de volúmenes y decidimos en que unidad y que nombre de fichero le vamos a dar para contener nuestro volumen/unidad de disco . **Seleccionaremos el fichero:** 

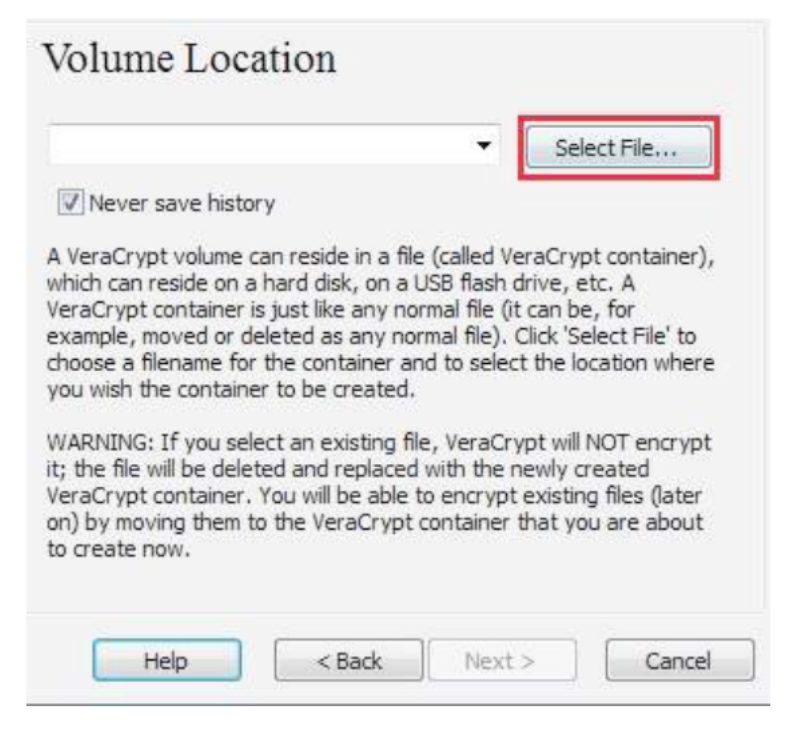

En este tutorial el fichero sobre el que se creara el "volumen" VeraCrypt lo llamamos

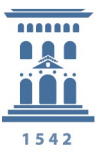

# *F:\Data\* y el nombre del "volumen" será My Volume.

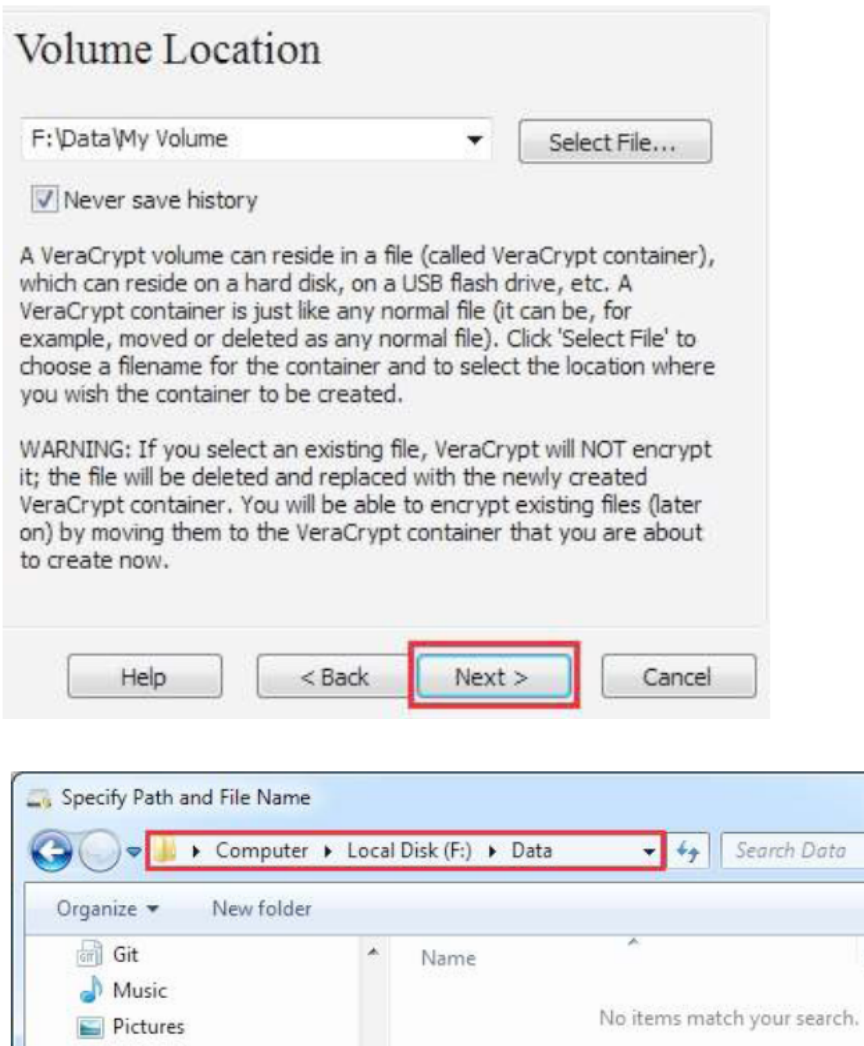

| Organize 👻 New folde   | er       |          |                    | 9== •         | 0 |
|------------------------|----------|----------|--------------------|---------------|---|
| Git                    | * Na     | me       |                    | Date modified |   |
| Pictures               |          | No items | match your search. |               |   |
| Videos                 |          |          |                    |               |   |
| 👰 Computer             | E        |          |                    |               |   |
| Local Disk (C:)        |          |          |                    |               |   |
| Local Disk (F:)        | + +      | III      |                    |               |   |
| File name: My Vo       | olume    |          |                    |               |   |
| Save as type: All File | es (*.*) |          |                    |               |   |
| Hide Folders           |          |          | Save               | Cancel        |   |

## Seleccionaremos el tipo de cifrado

X

Q

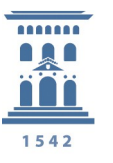

| ES                                                                                   |                                                                        | •                                            | Test                                                           |
|--------------------------------------------------------------------------------------|------------------------------------------------------------------------|----------------------------------------------|----------------------------------------------------------------|
| ed by U.S. gover<br>assified informatic<br>28-bit block, 14 ro<br>ore information or | nment departme<br>on up to the Top<br>ounds (AES-256).<br><u>n AES</u> | nts and ager<br>Secret level.<br>Mode of ope | cies to protect<br>256-bit key,<br>ration is XTS.<br>Benchmark |
| ash Algorithm                                                                        |                                                                        |                                              |                                                                |

A continuación elegimos el **tamaño** para nuestro **volumen**/ unidad virtual. Será el adecuado a nuestras necesidades.

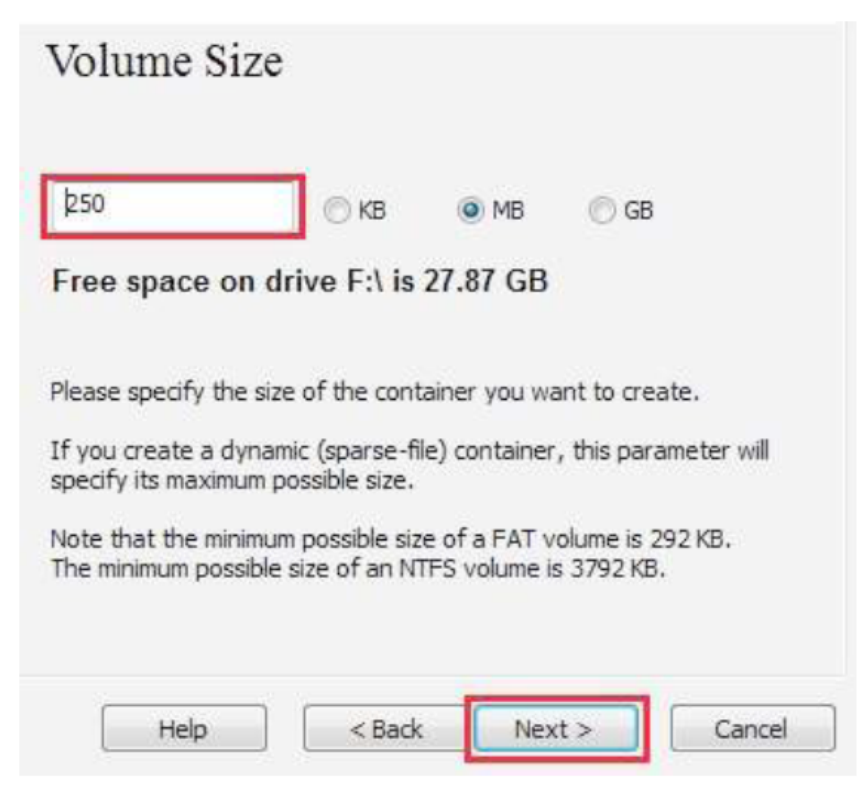

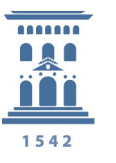

Se nos pide una **contraseña**. Hay que tener presente que dicha contraseña será la que en el futuro usaremos para montar y usar el volumen que estamos creando.

| G                                                                                                    |                                                                                                    |                                                                                                    |  |  |
|----------------------------------------------------------------------------------------------------|----------------------------------------------------------------------------------------------------|----------------------------------------------------------------------------------------------------|--|--|
| <u>C</u> ommi                                                                                                    | Use keyfiles<br>Display password<br>Use PIM                                                                                                    | Keyfiles                                                                                                    |  |  |
| iot contain any re<br>juess. A good pa<br>ase letters, num<br>etc. We recomme<br>characters (the lo<br>haracters. | ames or dates of birth. It sl<br>issword is a random combina<br>bers, and special characters<br>and choosing a password colo<br>onger, the better). The max | hould not be easy to<br>ation of upper and low<br>s, such as @ ^ = \$ * -<br>nsisting of 20 or more<br>timum possible length is |  |  |

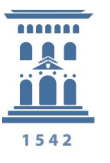

### Procedemos a dar formato al volumen creado:

| Filesystem FA                                    | T  Cluster Defa                                                                | ult 🔻 🔲 Dynamic                                                                       |
|--------------------------------------------------|--------------------------------------------------------------------------------|---------------------------------------------------------------------------------------|
| Random Pool:<br>Header Key:<br>Master Key:       | F8507E4453BAA3A7                                                               | 783A67899F7C7676B 🗹                                                                   |
|                                                  |                                                                                | Abort                                                                                 |
| Done                                             | Speed                                                                          | Left                                                                                  |
| IPORTANT: Mo<br>indow. The lon<br>creases the cr | ove your mouse as rando<br>ger you move it, the bet<br>yptographic strength of | omly as possible within this<br>tter. This significantly<br>the encryption keys. Then |

Al finalizar el formato que puede llevar más de 30 segundos, aparecerá el siguiente diálogo que cerraremos marcando OK

| VeraCrypt | Volume Creation Wizard                              |
|-----------|-----------------------------------------------------|
| i         | The VeraCrypt volume has been successfully created. |
|           | ОК                                                  |

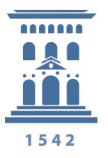

La aplicación nos permite crear otro volumen si seleccionamos Next. Si no lo deseamos saldremos de la misma marcando **Exit** 

| Volume Cre                                         | eated                                |                                      |                                                     |
|----------------------------------------------------|--------------------------------------|--------------------------------------|-----------------------------------------------------|
| The VeraCrypt volu<br>wish to create anot<br>Exit. | me has been crea<br>her VeraCrypt vo | ated and is read<br>lume, click Next | y for use. If you<br>. Otherwise, <mark>dick</mark> |
|                                                    |                                      |                                      |                                                     |
| Help                                               | < Back                               | Next >                               | Exit                                                |

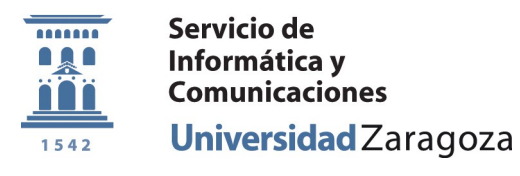

## Y ya podemos proceder a usar la unidad creada:

Desde la aplicación VeraCrypt, elegimos una letra para asignar a la unidad

| olumes                   | System       | Favorites | Tools | Settings | Help        |         |              |                            | Home                      | page |
|--------------------------|--------------|-----------|-------|----------|-------------|---------|--------------|----------------------------|---------------------------|------|
| Drive                    | Volume       |           |       |          |             | Size    | Encryption a | lgorithm                   | Type                      | -    |
| E:                       |              |           |       |          |             |         |              |                            |                           |      |
|                          |              |           |       |          |             |         |              |                            |                           |      |
| K:                       |              |           |       |          |             |         |              |                            |                           | TE   |
| N.                       |              |           |       |          |             |         |              |                            |                           |      |
| 0:                       |              |           |       |          |             |         |              |                            |                           |      |
| -P:                      |              |           |       |          |             |         |              |                            |                           |      |
| Q:                       |              |           |       |          |             |         |              |                            |                           |      |
|                          |              |           |       |          |             |         |              |                            |                           |      |
| -R:                      |              |           |       |          |             |         |              |                            |                           |      |
| R:                       |              |           |       |          |             |         |              |                            |                           |      |
| R:<br>S:<br>T:           |              |           |       |          |             |         |              |                            |                           |      |
| R:<br>S:<br>T:           |              |           |       |          |             |         |              |                            |                           | Ŧ    |
| R:                       |              | 1         |       | r        |             |         |              |                            |                           |      |
| R:<br>S:<br>T:           | ireate Volur | ne        |       | Volume 1 | Properties. | n.]     |              | Wipe                       | Cache                     |      |
| R:<br>S:<br>T:<br>Volume | reate Volur  | ne        |       | Volume 1 | Properties. |         |              | Wipe                       | Cache                     |      |
| R:<br>S:<br>T:<br>Volume | reate Volur  | ne        |       | Volume R | Properties. | **      |              | Wipe                       | Cache                     |      |
| R:<br>S:<br>T:<br>Volume | reate Volur  | ne        |       | Volume P | Properties. | **      | •            | Wipe                       | Cache<br>t File           |      |
| R:<br>S:<br>T:<br>Volume | ireate Volur | ne        | tory  | Volume I | Properties. | me Tool | • [<br>s]    | Wipe<br>Select<br>Select [ | Cache<br>t File<br>Device |      |
| R:<br>S:<br>T:<br>Volume | reate Volur  | ne        | tory  | Volume F | Properties. | me Tool | • [<br>s     | Wipe<br>Select<br>Select [ | Cache<br>t File<br>Device |      |
| R:<br>S:<br>T:<br>Volume | reate Volur  | ne        | tory  | Volume 1 | Properties. | me Tool | s            | Wipe<br>Select<br>Select [ | Cache<br>t File<br>Device | -    |

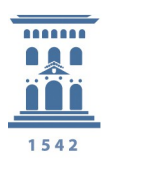

Seleccionamos el volumen creado.

| /olumes                                 | System      | Favorites | Tools | Settings | Help        |          |            |                            | Home                      | page |
|-----------------------------------------|-------------|-----------|-------|----------|-------------|----------|------------|----------------------------|---------------------------|------|
| Drive                                   | Volume      |           |       |          |             | Size     | Encryption | algorithm                  | Type                      | *    |
| <u></u> Е:                              |             |           |       |          |             |          |            |                            |                           |      |
| , ]:                                    |             |           |       |          |             |          |            |                            |                           |      |
| — K:                                    |             |           |       |          |             |          |            |                            |                           | E    |
| M:                                      |             |           |       |          |             |          |            |                            |                           |      |
| -N:                                     |             |           |       |          |             |          |            |                            |                           |      |
| 0:                                      |             |           |       |          |             |          |            |                            |                           |      |
| =P:                                     |             |           |       |          |             |          |            |                            |                           |      |
| 1 1 1 1 1 1 1 1 1 1 1 1 1 1 1 1 1 1 1 1 |             |           |       |          |             |          |            |                            |                           |      |
| - Q.                                    |             |           |       |          |             |          |            |                            |                           |      |
| R:                                      |             |           |       |          |             |          |            |                            |                           |      |
| R:                                      |             |           |       |          |             |          |            |                            |                           |      |
| R:                                      |             |           |       |          |             |          |            |                            |                           |      |
| ■ €. ■ R: ■ S: ■ T:                     |             |           |       |          |             |          |            |                            |                           | -    |
| R:<br>S:<br>T:                          | reate Volun | ne        |       | Volume   | Properties. | ]        |            | Wipe                       | Cache                     |      |
| R:<br>S:<br>T:                          | reate Volun | ne        |       | Volume F | Properties  |          | [          | Wipe                       | Cache                     |      |
| R:<br>S:<br>T:                          | reate Volun | ne        |       | Volume P | Properties  |          |            | Wipe                       | Cache                     |      |
| R:<br>S:<br>T:                          | reate Volun | ne        |       | Volume F | Properties  |          | [          | Wipe                       | Cache<br>t File           |      |
| R:<br>S:<br>T:                          | reate Volun | ne        | tory  | Volume I | Properties. | me Tool  |            | Wipe<br>Select<br>Select I | Cache<br>t File<br>Device |      |
| R:<br>S:<br>T:<br>Volume                | reate Volun | ne        | tory  | Volume P | Properties. | ime Tool | s          | Wipe<br>Select<br>Select I | Cache<br>t File<br>Device |      |

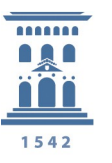

### Una vez localizado marcaremos Open

|                   | tolder |           | ≣ ▼ 🗖              |
|-------------------|--------|-----------|--------------------|
|                   | *      | Name      | Date modified      |
| Libraries         |        | My Volume | 12/30/2014 11:28 1 |
| Git               | 1      |           |                    |
| A Music           |        |           |                    |
| Pictures          |        |           |                    |
| Subversion        | E      |           |                    |
| 📑 Videos          |        |           |                    |
| 🜉 Computer        |        |           |                    |
| 🏭 Local Disk (C:) |        |           |                    |
|                   |        |           |                    |
| 👝 Local Disk (D:) |        |           |                    |

#### Y montaremos el volumen marcando Mount:

| olumes | System       | Favorites                           | Tools      | Settings | Help                           |          |                |                              | Homep                     | bag   |
|--------|--------------|-------------------------------------|------------|----------|--------------------------------|----------|----------------|------------------------------|---------------------------|-------|
| Drive  | Volume       |                                     |            |          |                                | Size     | Encryption alg | gorithm                      | Туре                      | -     |
|        |              |                                     |            |          |                                |          |                |                              |                           |       |
|        |              |                                     |            |          |                                |          |                |                              |                           |       |
| - K:   |              |                                     |            |          |                                |          |                |                              |                           |       |
| M:     |              |                                     |            |          |                                |          |                |                              |                           |       |
| -N:    |              |                                     |            |          |                                |          |                |                              |                           |       |
| -0:    |              |                                     |            |          |                                |          |                |                              |                           |       |
| -P:    |              |                                     |            |          |                                |          |                |                              |                           |       |
| -Q:    |              |                                     |            |          |                                |          |                |                              |                           |       |
| - K.   |              |                                     |            |          |                                |          |                |                              |                           |       |
|        |              |                                     |            |          |                                |          |                |                              |                           |       |
| -T:    |              |                                     |            |          |                                |          |                |                              |                           |       |
| - T:   |              |                                     |            |          |                                |          |                |                              |                           |       |
|        |              |                                     |            |          |                                |          |                |                              |                           |       |
| T:     | Create Volun | ne                                  |            | Volume   | Properties                     |          |                | Wipe                         | Cache                     | ,     |
| T:     | Create Volur | ne                                  |            | Volume 1 | Properties                     |          |                | Wipe                         | Cache                     | ,     |
| T:     | Create Volun | ne                                  |            | Volume 1 | Properties                     |          |                | Wipe                         | Cache                     | ,<br> |
| T:     | Create Volur | ne ata Wy Volun                     | ne         | Volume I | Properties                     |          |                | Wipe                         | Cache                     | )     |
| T:     | F:\D         | ne<br>ata Wy Volun<br>ever save his | ne         | Volume 1 | Properties                     |          |                | Wipe (                       | Cache<br>File             |       |
| T:     | F:\D         | ne<br>ata'My Volun<br>ever save his | ne<br>tory | Volume 1 | Properties                     | ume Tool | • [<br>s]      | Wipe (<br>Select<br>Select D | Cache<br>: File<br>Device |       |
| Volume | F:\D         | ne<br>ata Wy Volun<br>ever save his | ne<br>tory | Volume I | <sup>o</sup> roperties<br>Volu | ume Tool | • [<br>s       | Wipe Select<br>Select D      | Cache<br>File             |       |
| Volume | F:\D<br>Ve   | ne<br>ata\My Volun<br>ever save his | ne<br>tory | Volume I | Properties                     | ume Tool | • [<br>s ] [   | Wipe Not Select D            | Cache<br>File             |       |

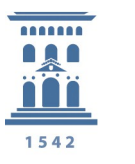

Al seleccionar Mount se nos pedirá la contraseña de protección y con ello ya tendremos nuestra **unidad montada y lista para usar.** 

| Password:   |                                        | ОК             |
|-------------|----------------------------------------|----------------|
| PKCS-5 PRF: | Autodetection   TrueCrypt Mode         | Cancel         |
|             | Use PIM                                |                |
|             | Cache passwords and keyfiles in memory |                |
|             | Display password                       |                |
|             | Else keyfiles                          | Mount Options. |

Si miramos en nuestro equipo veremos el volumen creado como cualquier otra unidad de nuestro equipo.

| )rganize 👻 🛛 Pr  | opert | ties System properties | >>           |
|------------------|-------|------------------------|--------------|
| Documents        | ^     | Name                   | Туре         |
| Git              |       | 👝 Local Disk (F:)      | Local Disk   |
| J Music          |       | 👝 Big (H:)             | Local Disk   |
| Pictures         | =     | 👝 Iomega HDD (L:)      | Local Disk   |
| Subversion       |       | 👝 Local Disk (M:)      | Local Disk   |
| Videos           |       | Devices with Remov     | able Storage |
|                  |       | DVD RW Drive (G:)      | CD Drive     |
| N Lagel Diele (( |       |                        |              |

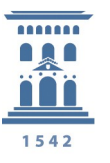

## Para dejar de usarla basta con seleccionar Dismount

| olumes             | System             | Favorites                            | Tools      | Settings | Help      |        |            |                            | Homep                     | oage |
|--------------------|--------------------|--------------------------------------|------------|----------|-----------|--------|------------|----------------------------|---------------------------|------|
| Drive              | Volume             |                                      |            |          |           | Size   | Encryption | algorithm                  | Туре                      | -    |
|                    |                    |                                      |            |          |           |        |            |                            |                           |      |
| J:                 |                    |                                      |            |          |           |        |            |                            |                           |      |
| — K:               |                    |                                      |            |          |           |        |            |                            |                           | =    |
| M:                 | F:\Data\My         | Volume                               |            |          |           | 249 MB | AES        |                            | Normal                    | 1    |
| -N:                |                    |                                      |            |          |           |        |            |                            |                           |      |
| -0:                |                    |                                      |            |          |           |        |            |                            |                           |      |
| -P:                |                    |                                      |            |          |           |        |            |                            |                           | -    |
| `Q:                |                    |                                      |            |          |           |        |            |                            |                           |      |
| -R:                |                    |                                      |            |          |           |        |            |                            |                           |      |
|                    |                    |                                      |            |          |           |        |            |                            |                           |      |
| - S:               |                    |                                      |            |          |           |        |            |                            |                           |      |
| S:                 |                    |                                      |            |          |           |        |            |                            |                           |      |
| S:                 |                    |                                      |            |          |           |        |            |                            |                           |      |
| S:                 | reate Volum        | ne                                   |            | Volume   | Propertie | s]     |            | Wine                       | Cache                     |      |
| S:<br>T:           | reate Volur        | ne                                   |            | Volume F | Propertie | 5      |            | Wipe                       | Cache                     |      |
| S:<br>T:           | reate Volur        | ne                                   |            | Volume F | Propertie | 5      |            | Wipe                       | Cache                     | •    |
| S:<br>T:           | reate Volur        | ne<br>ata\My Volun                   | ne         | Volume F | Propertie | 5      |            | Wipe                       | Cache                     |      |
| S:<br>T:           | F:\D               | ne<br>ata Wy Volun                   | ne         | Volume F | Propertie | S      | - I        | Wipe                       | Cache                     |      |
| S:<br>T:<br>Volume | F:\D<br>F:\D<br>Ne | ne<br>ata\My Volun<br>ever save hist | ne<br>tory | Volume F | Propertie | s      | • (<br>S   | Wipe<br>Select             | Cache<br>t File<br>Device |      |
| Volume             | F:\D               | ne<br>ata Wy Volun<br>ever save hist | ne<br>tory | Volume F | Propertie | s      | • (<br>S   | Wipe<br>Select<br>Select D | Cache<br>t File<br>Device |      |
| S:<br>T:<br>Volume | F:\D<br>F:\D<br>V  | ne<br>ata\My Volun<br>ever save hist | ne<br>tory | Volume I | Propertie | s      | s          | Wipe<br>Select<br>Select D | Cache<br>t File<br>Device |      |

## REFERENCIAS

- VERACRYPT (FREE OPEN-SOURCE ON -THE-FLY ENCRYTION).- USER'S GUIDE, versión
   1.16.- Released by IDRIX on October 7, 2015 (veracrypt.codeplex.com)
- CIFRADO\_TrueCrypt.pdf. Tutorial SICUZ